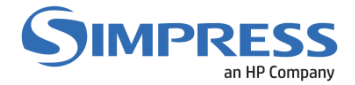

# Auto Cadastro de Crachá e Liberação de Impressão

## Solução NDDigital

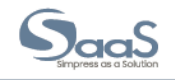

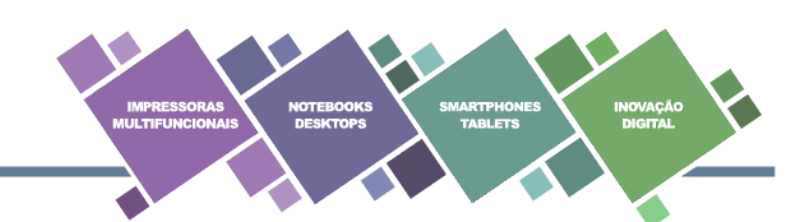

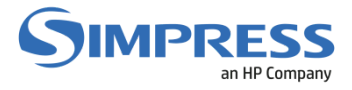

## **SUMÁRIO**

- 1. AUTO-CADASTRAMENTO DE CRACHÁ
- 2. LIBERAÇÃO DE IMPRESSÃO

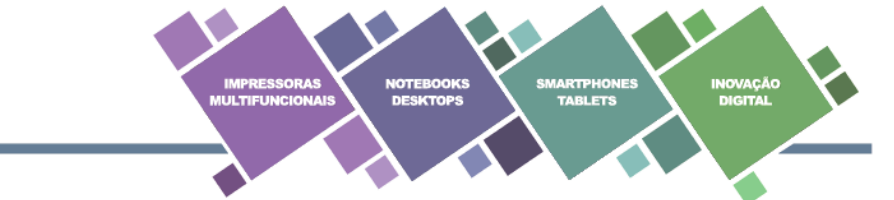

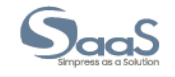

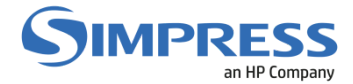

### 1. AUTO-CADASTRAMENTO DE CRACHÁ

#### Objetivo

Descrever o processo de auto cadastramento de crachá no equipamento.

#### Importante:

- O usuário deverá possuir um login de rede válido no ambiente Unicamp (AD Active Directory);
- O usuário deverá validar se seu crachá é do tipo Mifare. Para que essa validação seja realizada, basta aproximar o crachá do leitor da multifuncional HP;
- Se ao aproximar um beep for emitido, o crachá é do tipo Mifare e neste caso, o processo de autocadastramento pode prosseguir;
- Caso nenhum beep seja emitido ao aproximar o crachá, uma tag deverá ser utilizada no processo de auto cadastramento. Com a equipe da DIS/Operações.

#### Procedimento

No painel da multifuncional HP será exibida a seguinte tela:

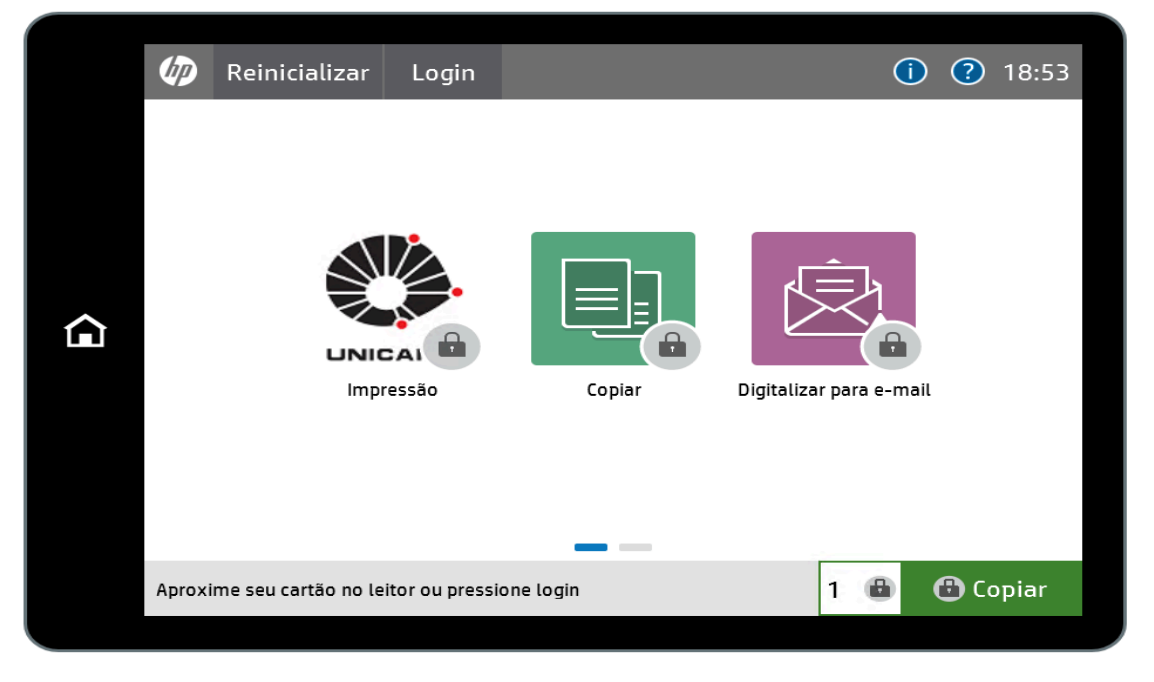

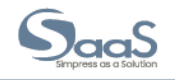

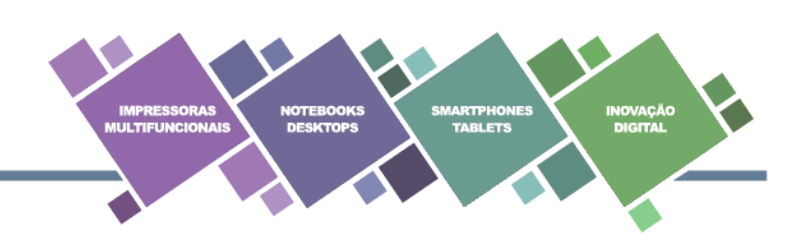

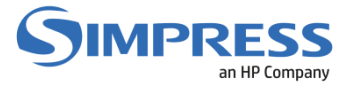

Aproxime o crachá do leitor que está acoplado à multifuncional.

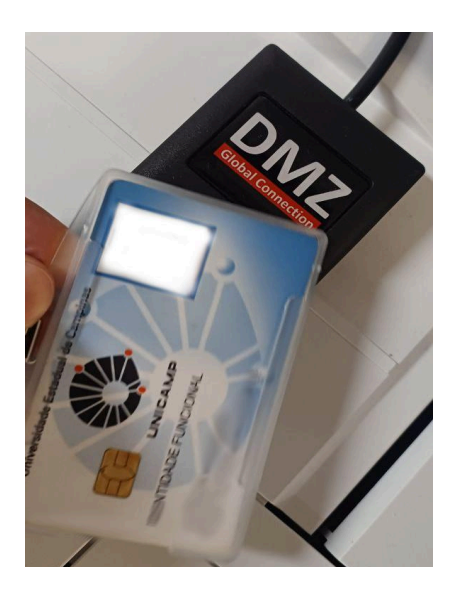

Caso o seu crachá não esteja cadastrado no sistema, será exibida seguinte tela

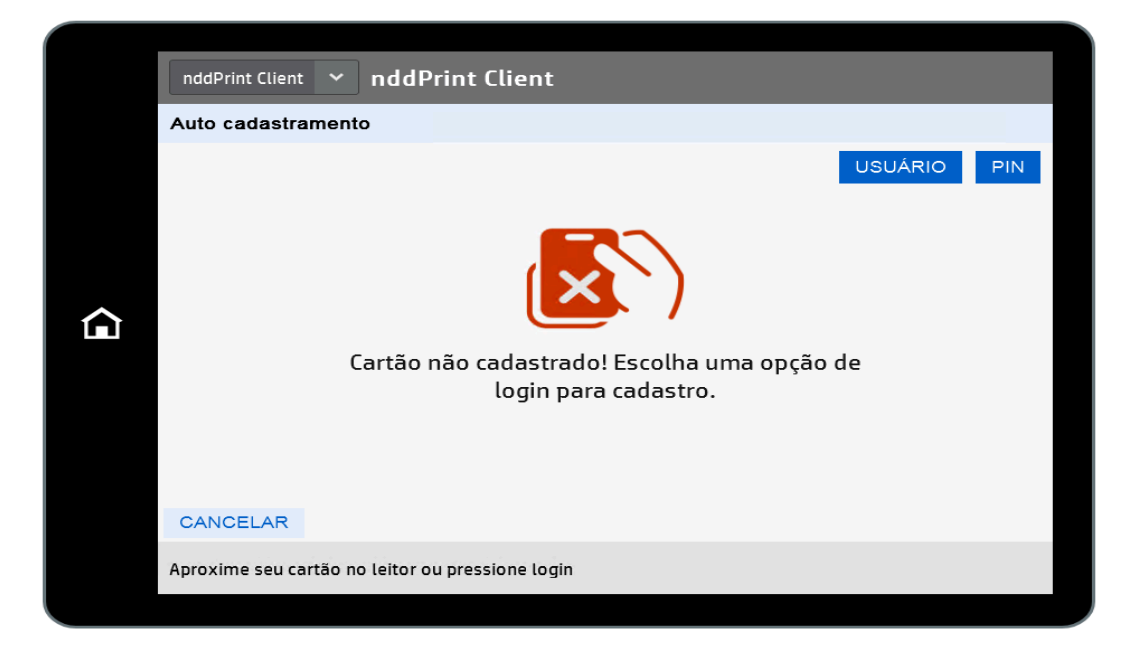

Clique no botão USUÁRIO para iniciar o processo de cadastramento.

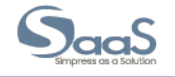

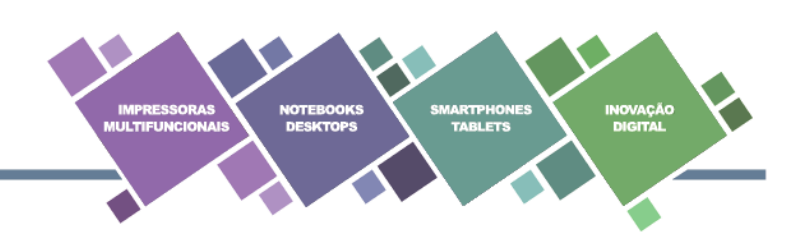

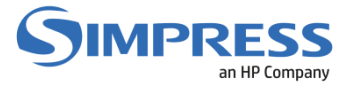

Verifique se o nome **CCUEC** aparece no centro da tela e clique no campo **Login** para ativar o teclado e digite seu usuário de rede (Windows).

Em seguida clique no campo Senha, digite a senha e clique no botão OK.

| nddPrint Cl | ient 🗸  | nddP | rint Clien | t |    |          |     |        |
|-------------|---------|------|------------|---|----|----------|-----|--------|
| Auto cada   | stramen | to   |            |   |    |          |     |        |
|             |         |      |            |   |    |          |     |        |
|             |         |      |            |   |    |          |     |        |
|             |         |      |            |   |    |          |     |        |
|             |         |      | CCUEC      | > |    |          |     |        |
|             |         |      | Login *    |   |    |          |     |        |
|             |         |      | Senha *    |   |    | <b>→</b> |     |        |
|             |         |      |            |   |    |          |     |        |
| q           | w       | e    | r          | t | у  | u        | i a | о р    |
| а           | s       | d    | f          | g | h  | j        | k   | L      |
| ٠           | z       | x    | c          | v | b  | n        | m   | $\sim$ |
| 123?        |         | @    | •          |   | \$ | =>       | لې  | ОК     |
|             |         |      |            |   |    |          |     |        |

Aproxime novamente o crachá do leitor para confirmar o cadastro e finalizar o processo.

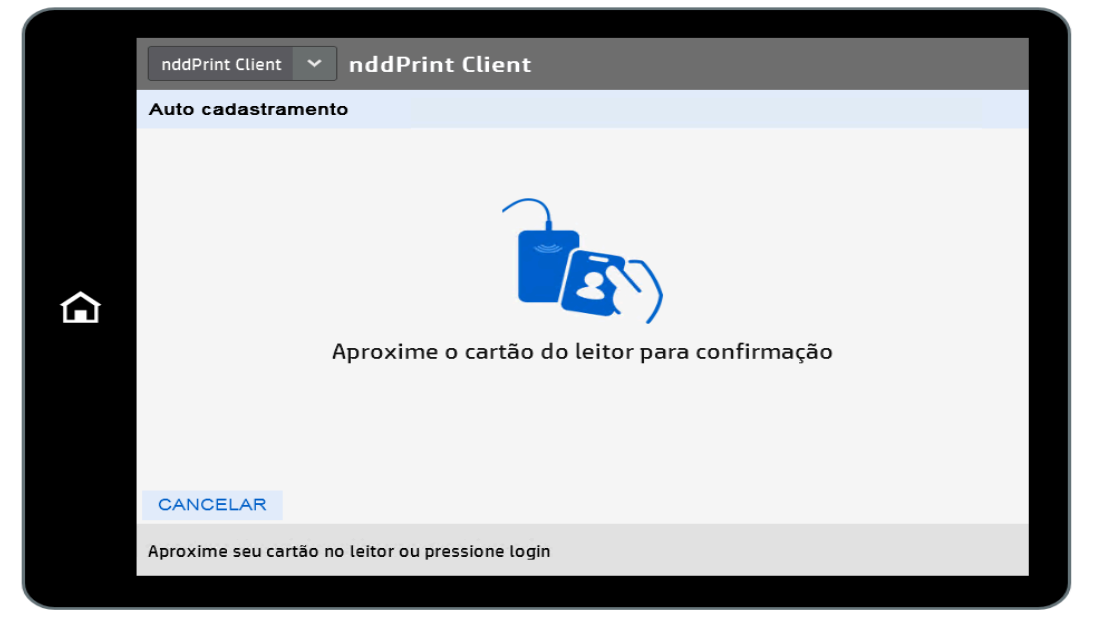

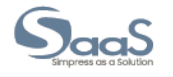

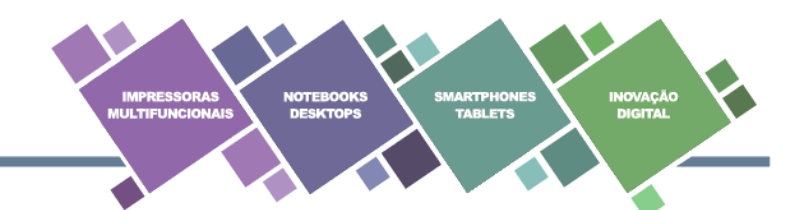

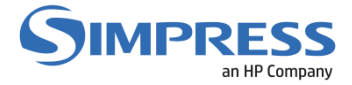

Caso o usuário e senha informados estejam corretos, o cadastro será concluído com sucesso. Clique no botão ENTRAR para voltar à tela inicial.

| 7 | nddPrint Client   nddPrint Client  Auto cadastramento |        |
|---|-------------------------------------------------------|--------|
| â | Cartão cadastrado com sucesso.                        |        |
|   | VOLTAR                                                | ENTRAR |
|   | Aproxime seu cartão no leitor ou pressione login      |        |

Na tela inicial aproxime o crachá do leitor para que o login seja realizado.

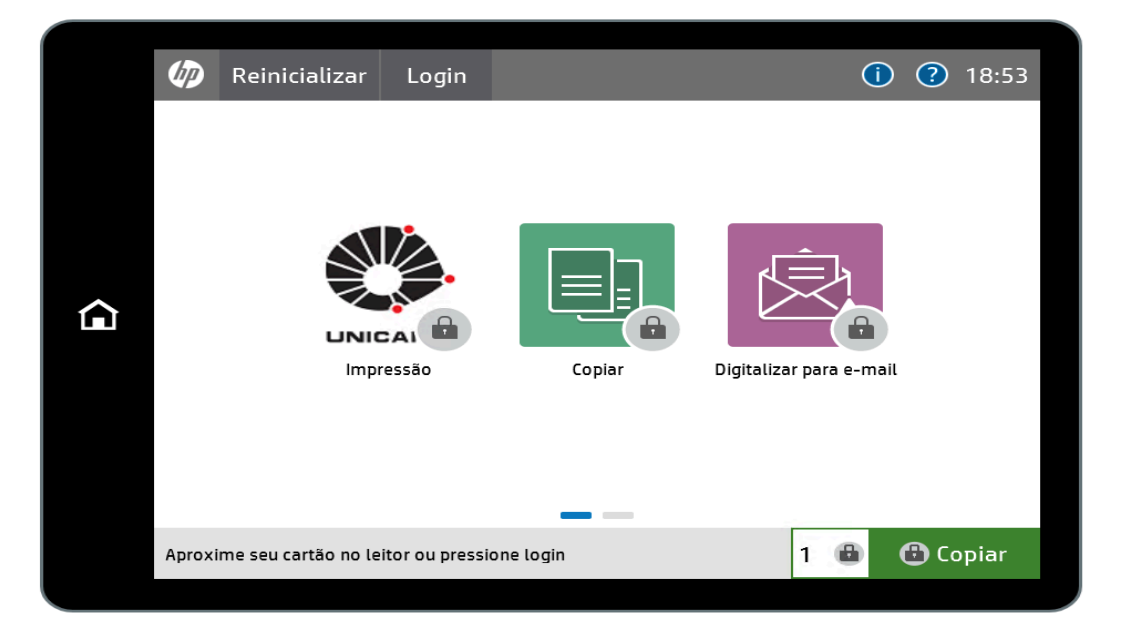

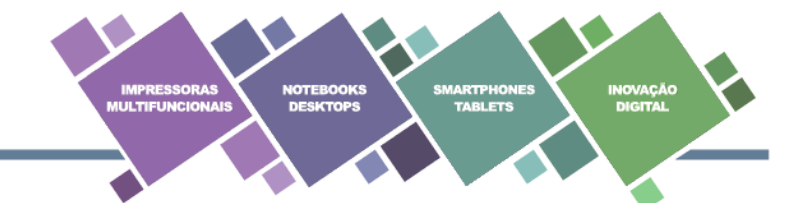

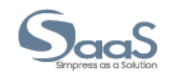

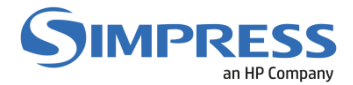

## 2. LIBERAÇÃO DE IMPRESSÃO

#### Objetivo

Descrever o processo para que o usuário libere uma impressão na tela do equipamento utilizando a solução de Impressão Segura.

#### Importante

O usuário deverá ter o seu crachá já cadastrado no sistema.

#### Liberando uma Impressão

O painel da multifuncional HP estará exibindo a seguinte tela:

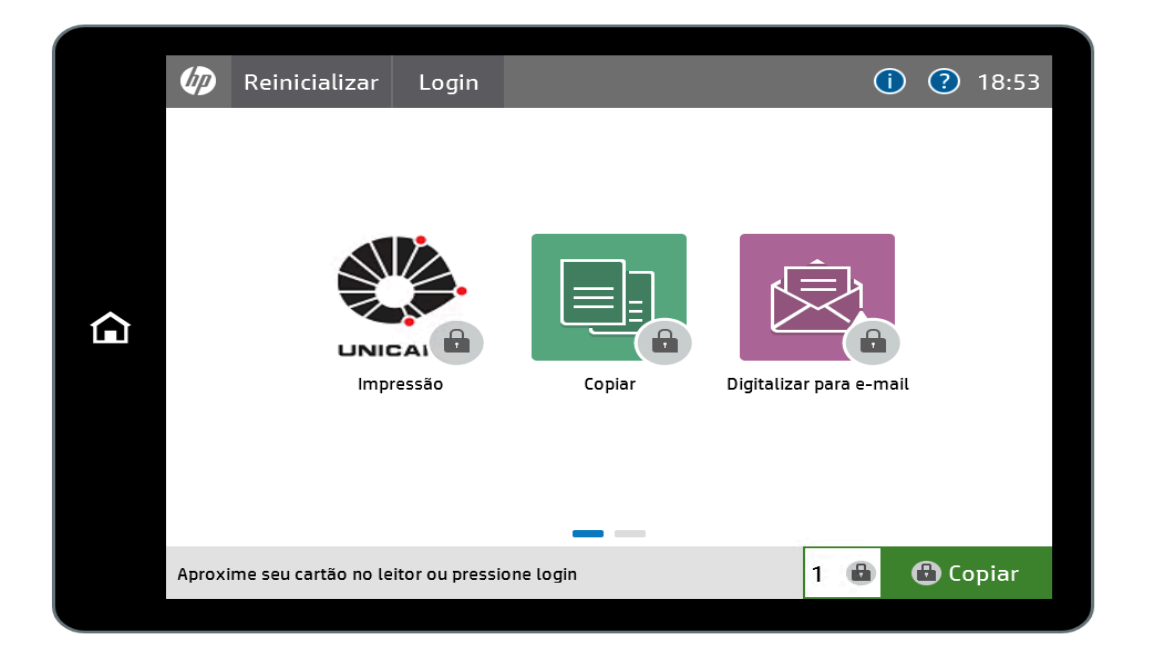

Aproxime o crachá do leitor que está acoplado à multifuncional.

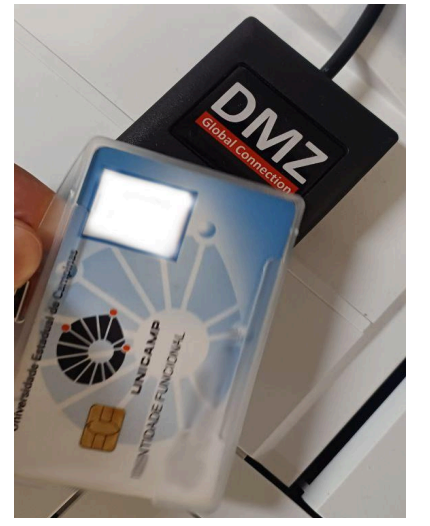

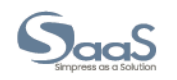

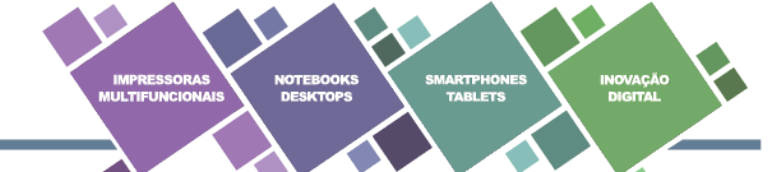

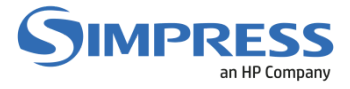

A seguinte tela será exibida:

| Ф | Logout |                 |        | ()                      | 18:26    |
|---|--------|-----------------|--------|-------------------------|----------|
|   |        | CAMP<br>Dressão | Coplar | Digitalizar para e-mail |          |
|   |        |                 |        |                         |          |
|   |        |                 |        | 1                       | 🗘 Copiar |

Para acessar os documentos retidos, clique no botão PENDENTES.

| nddPrint | Client | _         |          |
|----------|--------|-----------|----------|
| Menu     |        |           | simpress |
|          | Номе   | PENDENTES |          |
|          |        |           |          |

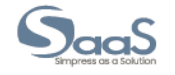

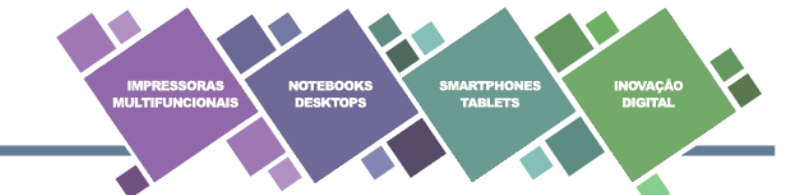

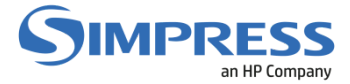

Selecione o documento desejado com um toque sobre o arquivo e clique no botão **Imprimir** para liberar a impressão.

| nddPrint Client |                                                       |                       |  |  |  |  |  |
|-----------------|-------------------------------------------------------|-----------------------|--|--|--|--|--|
| Pen             | dentes                                                | simpress              |  |  |  |  |  |
|                 | Página de teste<br>Pgs: 1 - (Hoje) 19:01:01 - \$ 0,00 | CONVERTER             |  |  |  |  |  |
|                 |                                                       | Duplex                |  |  |  |  |  |
|                 |                                                       | CÓPIA                 |  |  |  |  |  |
|                 |                                                       | 01 🖶                  |  |  |  |  |  |
| Tota            | al 1 Página (1 Documento)                             | Detalhes              |  |  |  |  |  |
| Me              | enu 🚄                                                 | <b>Ξ</b> ∛ m Imprimir |  |  |  |  |  |
|                 |                                                       |                       |  |  |  |  |  |
|                 |                                                       |                       |  |  |  |  |  |

Para deletar a impressão, selecione o documento desejado com um toque sobre o arquivo e clique no botão da **lixeira** para excluir o arquivo.

|   | nddPrint Client                                       |                       |  |  |  |  |  |
|---|-------------------------------------------------------|-----------------------|--|--|--|--|--|
|   | Pendentes                                             | simpress              |  |  |  |  |  |
|   | Página de teste<br>Pgs: 1 - (Hoje) 19:01:01 - \$ 0,00 | CONVERTER             |  |  |  |  |  |
| ۵ |                                                       | Duplex                |  |  |  |  |  |
|   |                                                       | CÓPIA                 |  |  |  |  |  |
|   |                                                       | 🗖 01 🕂                |  |  |  |  |  |
|   | Total 1 Página (1 Documento)                          | Detalhes              |  |  |  |  |  |
|   | Menu <                                                | <b>Ξ</b> ∛ m Imprimir |  |  |  |  |  |
|   |                                                       |                       |  |  |  |  |  |
|   |                                                       |                       |  |  |  |  |  |

Para fazer o logoff (sair da aplicação), clique no botão **MENU**, e na próxima tela clique no botão **logoff.** 

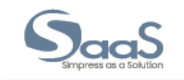

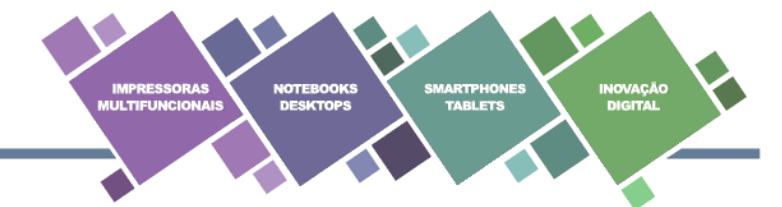

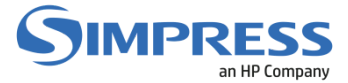

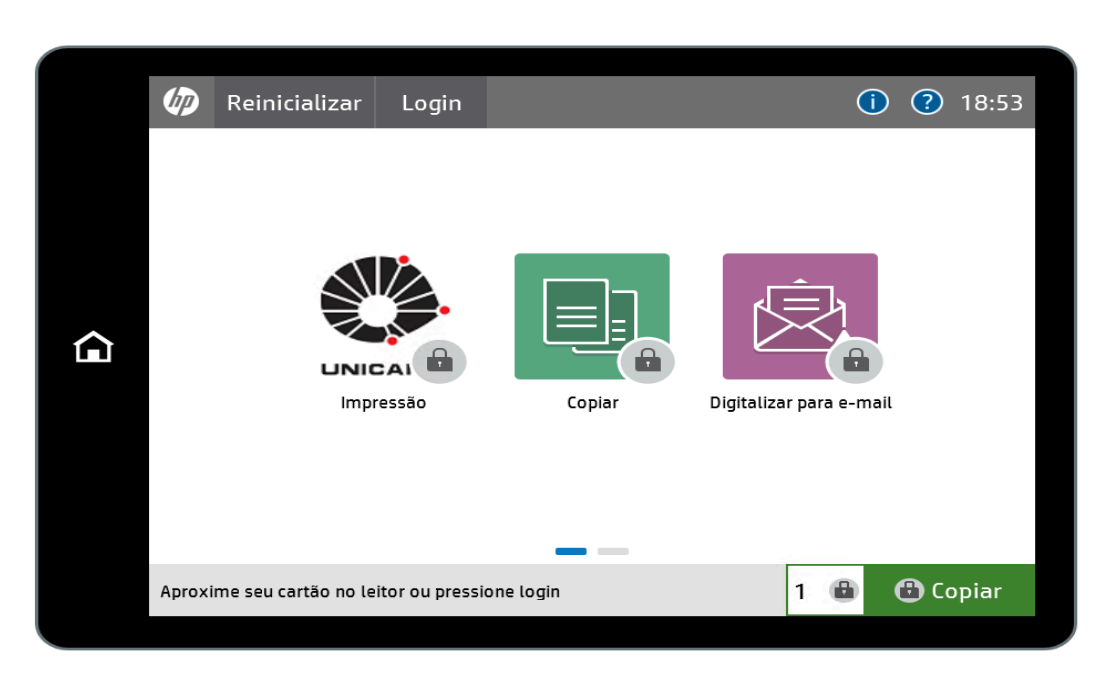

Ou passe o cartão novamente no leitor para sair do login e voltar a tela inicial.

Agora o equipamento está liberado e sem acesso, conforme demonstrado na tela acima.

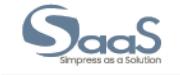

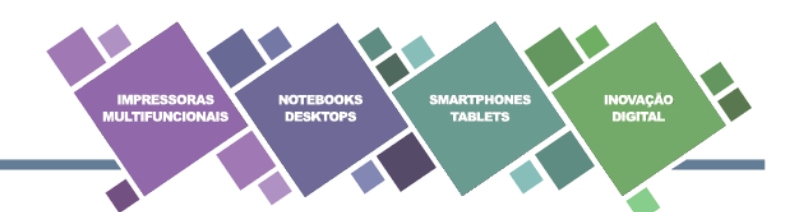